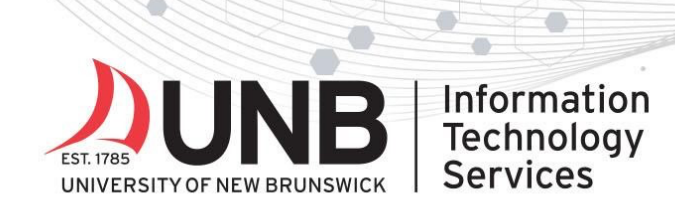

## www.unb.ca/its

### Set up your Yubikey for Multi-Factor Authentication (MFA)

These instructions work for Linux, Mac, and Windows.

**Before you begin**: confirm you have administrator access to your device. You won't be able to continue without the proper access that allows you to make changes to your device settings and options.

#### Step 1:

On your computer, **download and install** the <u>Yubico Authenticator app</u>.

#### Step 2:

From your web browser, open an incognito/private browsing window. Go to the <u>MyUNB Intranet</u> and log in with your UNBloginID@unb.ca (don't forget the @unb.ca) and password when prompted. Choose Work or School Account, if prompted.

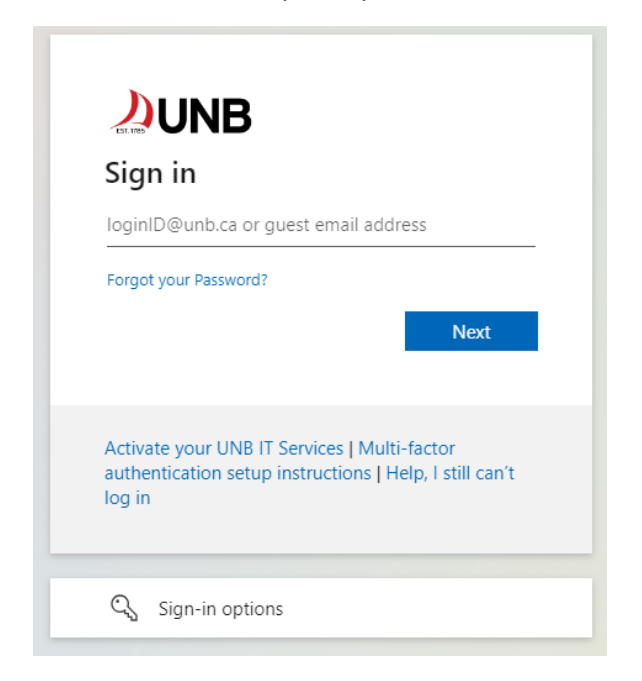

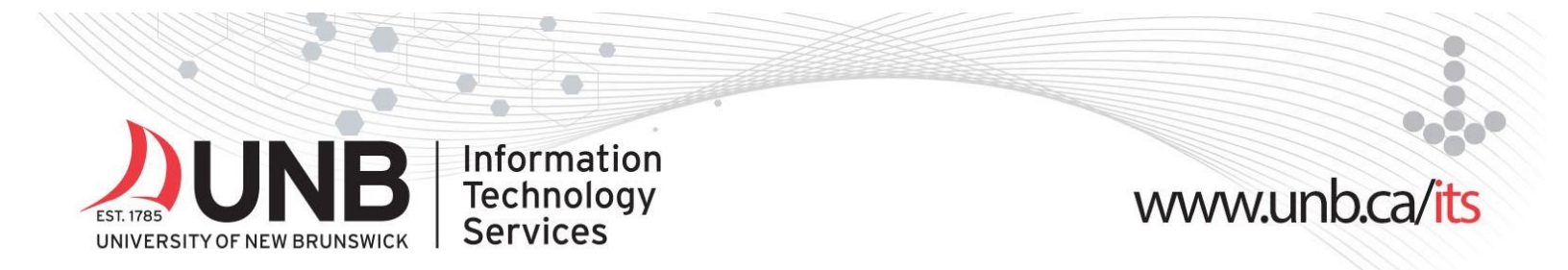

#### Step 3:

You'll be prompted with a "more information required" screen. Click 'Next'.

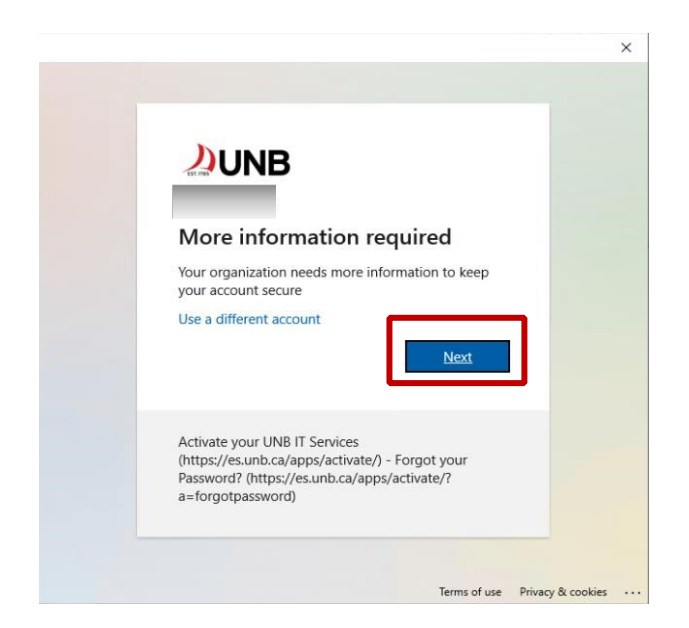

#### Step 4:

On the Microsoft Authenticator screen, click 'I want to use a different authenticator app'.

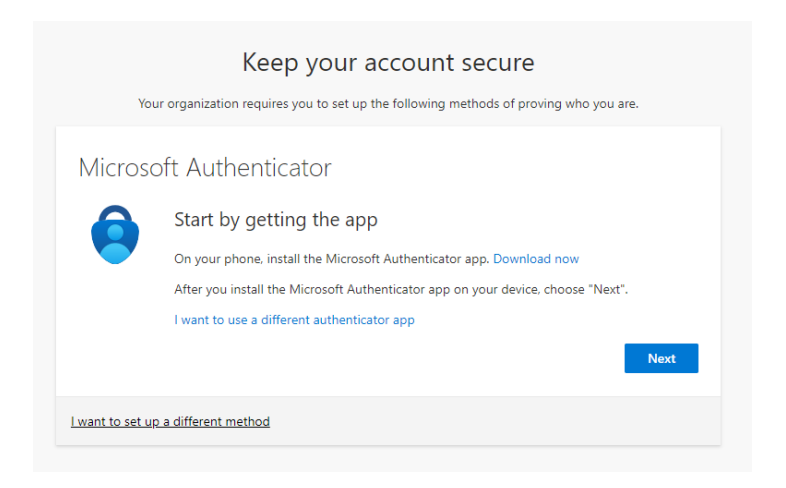

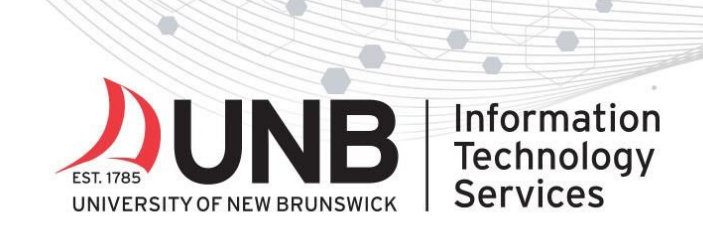

# www.unb.ca/its

#### Step 5:

Click *next* until you see a QR code displayed on the screen.

| Keep your account secure                                                                                                    |
|----------------------------------------------------------------------------------------------------|
| Your organization requires you to set up the following methods of proving who you are.                                                                 |
| Authenticator app<br>Scan the QR code<br>Use the authenticator app to scan the QR code. This will connect your authenticator app with your<br>account. |
| After you scan the QR code, choose "Next".                                                                                                    |
| Back Next                                                                                                    |
| I want to set up a different method                                                                                                    |

#### Step 6:

Insert your YubiKey into your computer's USB port. Open the **Yubico Authenticator app** (installed in Step 1). Click the **menu** on the upper right corner.

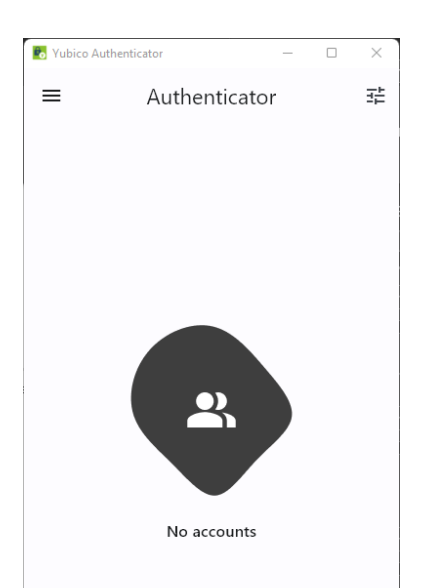

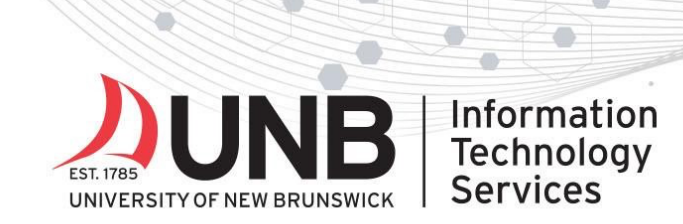

#### Step 7: Choose 'Add account'.

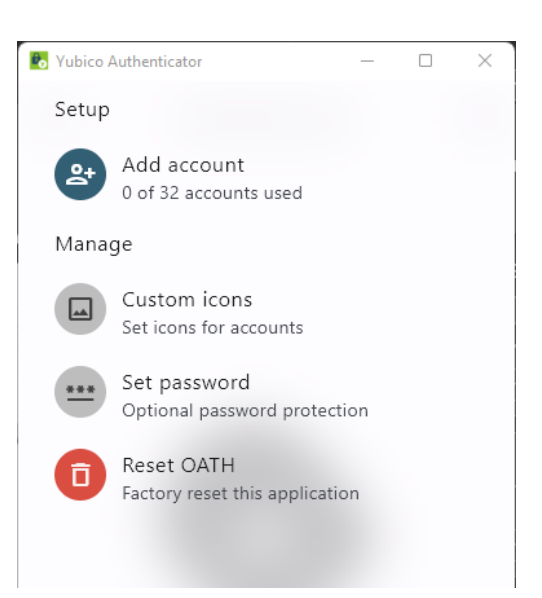

www.unb.ca/its

#### Step 8: Click 'Scan QR Code'.

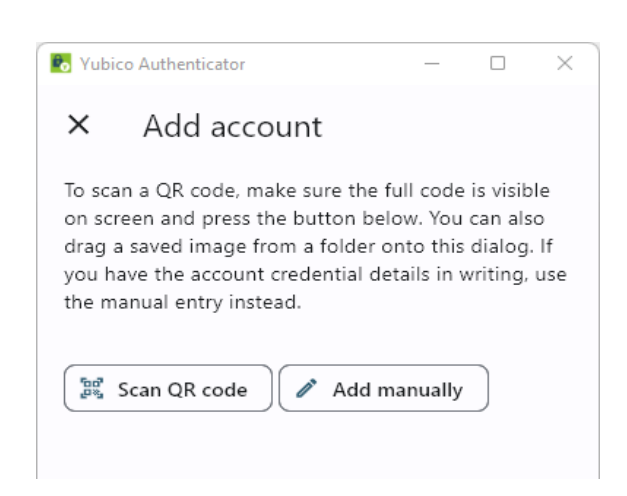

UNB IT Service Desk | 506-457-2222 (Fredericton) | 506-657-2222 (Saint John) | itservicedesk@unb.ca

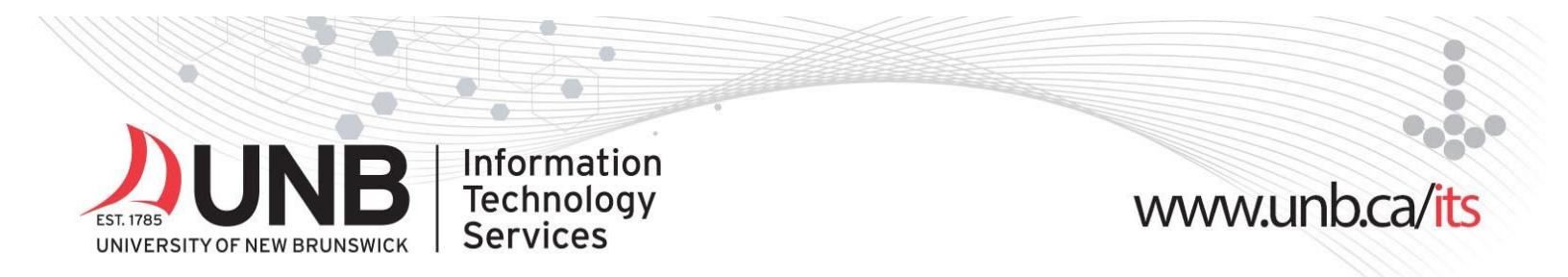

#### Step 9:

The app will automatically scan the QR code from the browser. Click 'Save'.

| b Yubico Authenticator                         | _ |         |
|------------------------------------------------|---|---------|
| × Add account                                  |   | Save    |
| Issuer (optional)                              |   |         |
|                                                |   | 9/51    |
| Account name                                   |   |         |
|                                                |   | 12/54   |
| Secret key                                     |   | 0       |
| Require touch Time based   30 sec * 6 digits * | * | 5HA-1 * |

#### Step 10:

Go back to your browser window - click '**Next**'. You'll be prompted to **enter the code** that is appearing on the Yubico Authentication app.

| Authenticator app                                      |           |         |
|--------------------------------------------------------|-----------|---------|
|                                                        | Microsoft | 661 791 |
| Enter code                                             |           |         |
| Enter the 6-digit code shown in the Authenticator app. |           |         |
| Enter code                                             |           |         |
|                                                        |           |         |
| Back Next                                              |           |         |

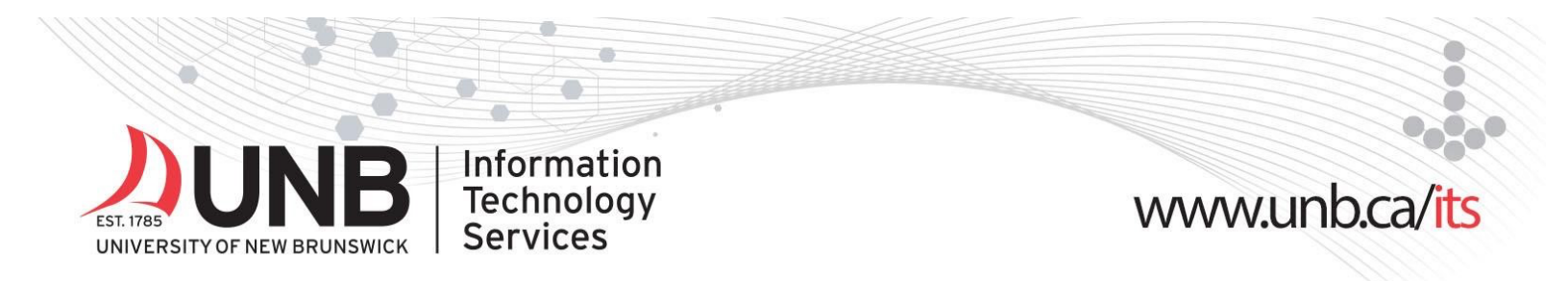

#### Step 12:

You'll be notified in your browser that you have successfully set up your Yubikey. Click 'Done'.

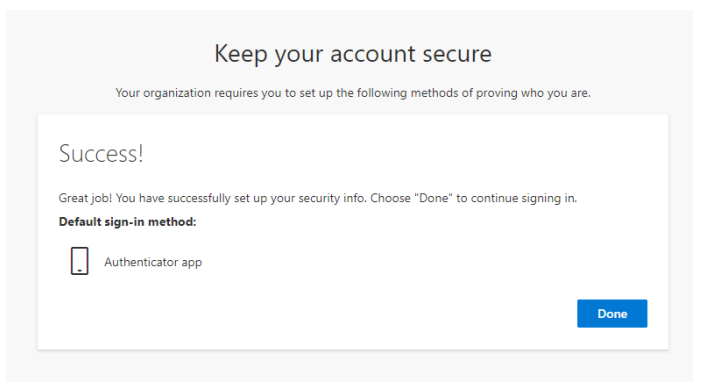

## Using your Yubikey to sign in to your UNB IT services:

#### Step 1:

When prompted, enter your UNB password and click '**Sign in**' (your <u>loginID@unb.ca</u> will already be filled in)

#### Step 2:

Open the Yubico Authenticator app on your phone.

#### Step 3:

Insert your **YubiKey** into your computer or device.

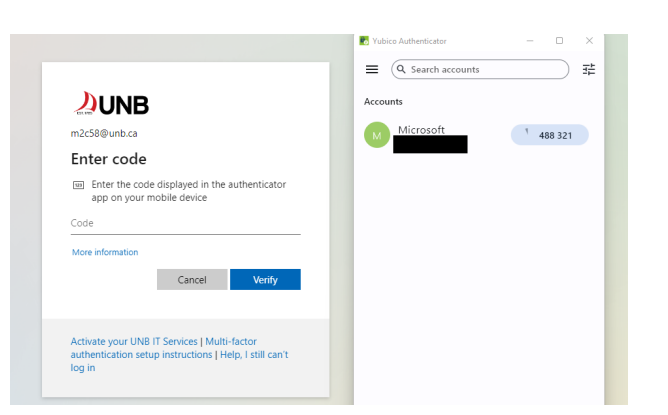

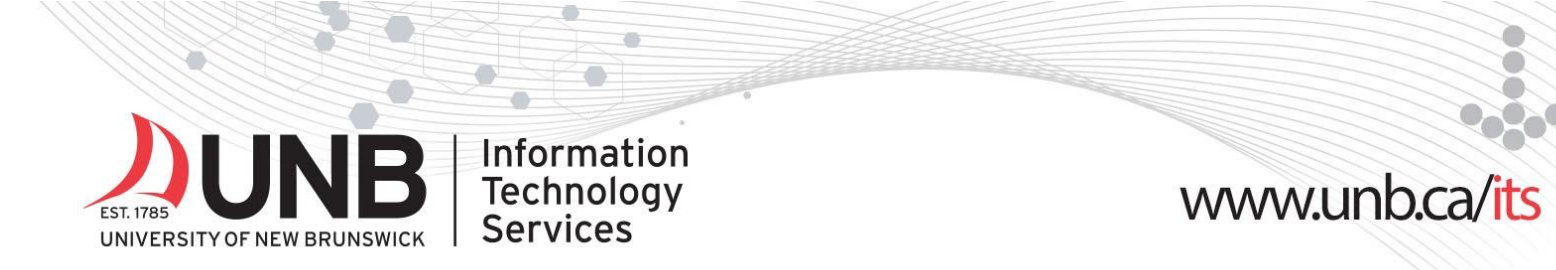

#### Step 4:

From the Yubico Authenticator app:

- 1. Click the **code**
- 2. Click 'Copy to Clipboard'

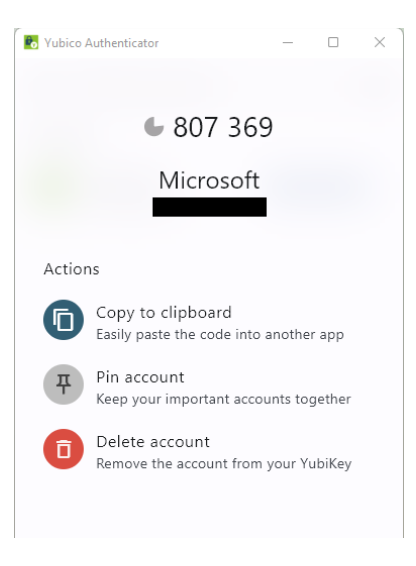

#### Step 5:

Paste the code into the prompt. Click 'Verify'

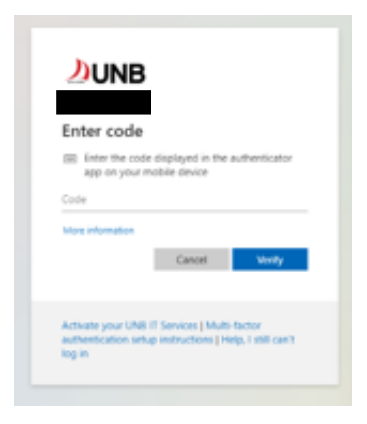

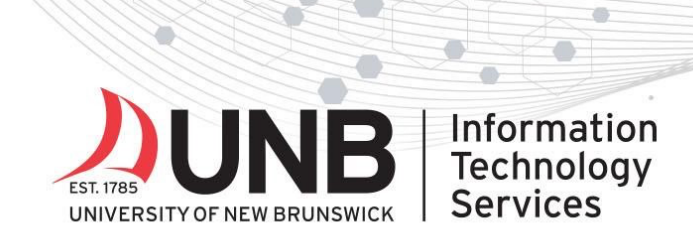

# www.unb.ca/its

#### **Step 6:** Click '**Yes**' to stay signed in

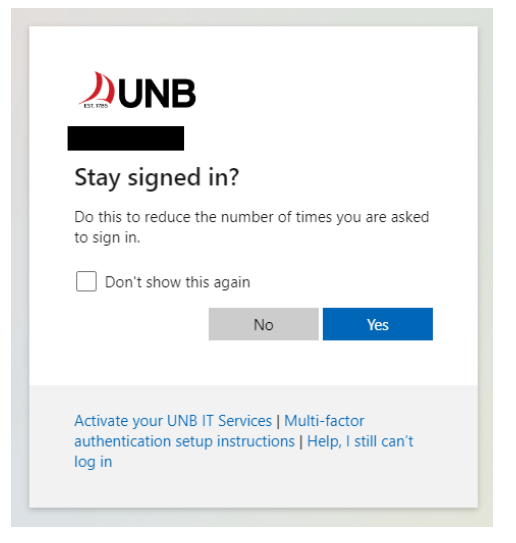